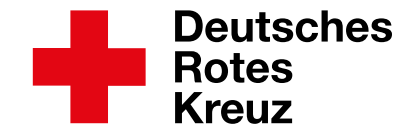

## Registrierungsanleitung Essensanmeldung Gartenstadtschule Neumünster

|                                                                                                    | ober di                                                                                                    | ns Angebote                                                                    | Aktuelles Beruf und A                                                                                                    | usbildung                                                                                                    |
|----------------------------------------------------------------------------------------------------|----------------------------------------------------------------------------------------------------|--------------------------------------------------------------------------------|----------------------------------------------------------------------------------------------------|----------------------------------------------------------------------------------------------------|
| sychiatrisches Ehrena<br>iehandlungszentrum Blutsr                                                                                                    | aamt & Engagement Senioren                                                                                                    | e Besuchsfreunde                                                               | Soziale Unterstützung                                                                                                    | Katastrophenschutz<br>Bereitschaft                                                                                                    |
| Blutspende       :hklinik Hahnknüll     Bundesfreiwilligendienst       :hklinik für Psychiatrie     Freiwilligen-Agentur Neumünster       yhnbereich für     Freiwilliges Soziales Jahr       ronisch/psychiatrisch &     Jugendrotkreuz       inschen     Kindertagesstätten       yhnbereich für Schwerst- und     Kita Mäusenest       ychiatrische Tagesklinik     Kita Nepomuk       us- und Familienpflege     Schulkindbetreuung       Ganztagsbetreuung     Ganztagsbetreuung | Aligen-Agentur Neumünster     Seniorenclub:     Aligen-Agentur Neumünster     Seniorenclub:     Villiges Soziales Jahr     Rotkreuzdose     ndrotkreuz     Migrationsarb     srtagesstätten     Landesunteri Mäusenest     Migrationsbe     erwachsene 2     kindbetreuung     ztagsbetreuung | emenz<br>s<br>e<br>eveit<br>kunft Neumünster<br>ratung für<br>Zuwanderer (MBE) | Demenzchor     Bereitschaft       Café (N)Immersatt     1. Sanitätsgruppe       Leben mit Krebs     3. Sanitätsgruppe       Wenn Mama oder Papa ausfallen     Betreuungsgruppe       Notfallbetreuung für Kinder     Sanitätsdienst       Rotkreuzladen "Jacke wie Hose"     Ausrüstung       Wunschsternaktion     Ausbildung & Kurse       Zentrale Kontaktstelle für     Erste-Hilfe Ausbildung       Impfpaten     Ausbildung Altenpflegehelfe       Karriere     Johr | 1. Sanitätsgruppe     3. Sanitätsgruppe     Betreuungsgruppe     Sanitätsdienst     Ausrüstung     Ausbildung & Kurse     Erste-Hilfe Ausbildung     Ausbildung Altenpflegehelfer/in     Gesundheitskurs Yoga |

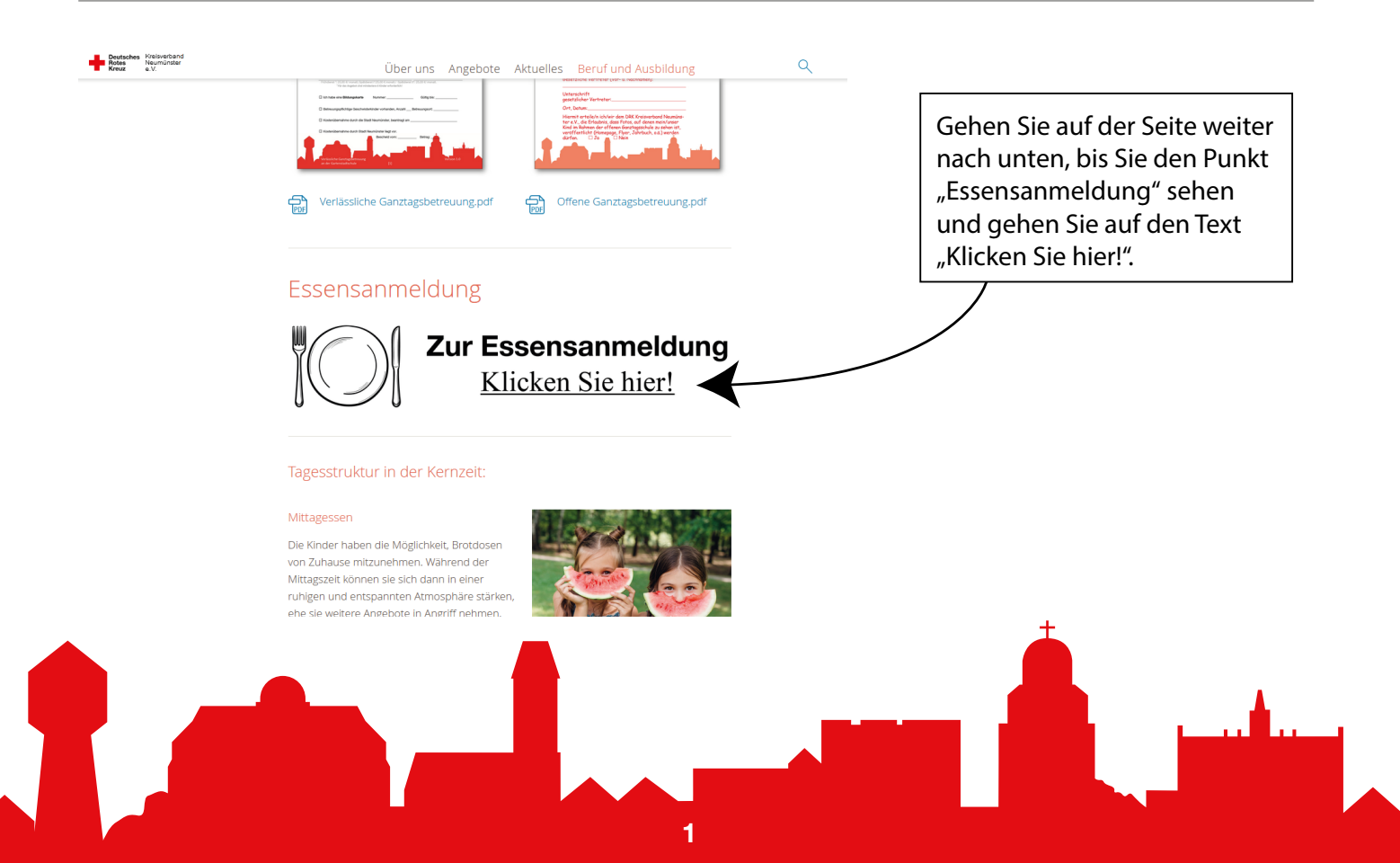

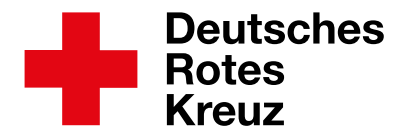

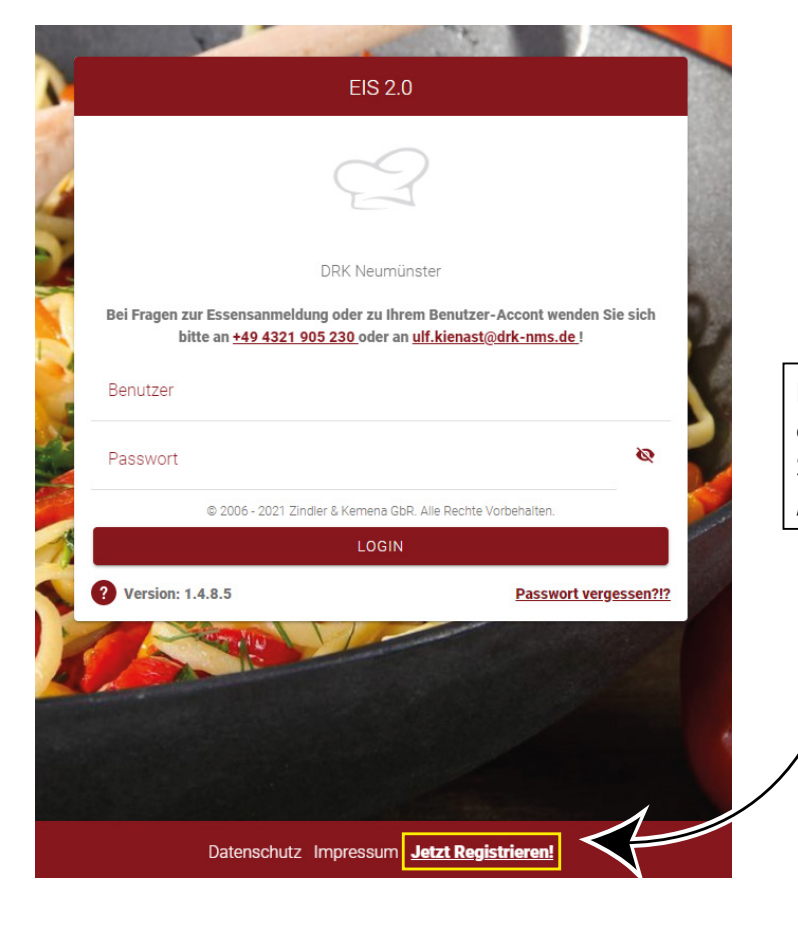

Nun werden Sie auf eine neue Seite weitergeleitet. Bei der ersten Anmeldung gehen Sie unten auf dem Anfangsbildschirm auf "Jetzt Registrieren!".

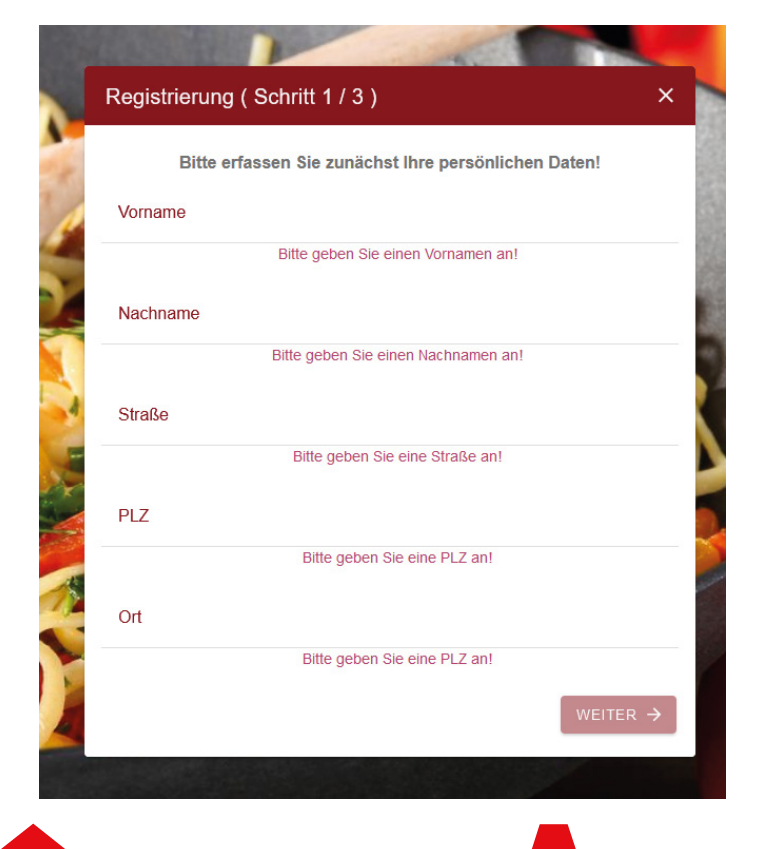

Beim ersten Schritt geben Sie Ihre Daten ein. Und klicken anschließend auf "WEITER ->". Im zweiten Schritt können Sie auswählen, für wen das Essen ist. Wenn Sie auf den Button "Einen weiteren Empfänger erfassen" gehen, werden Ihnen weitere Auswahlmöglichkeiten angezeigt.

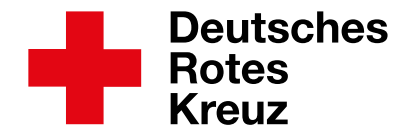

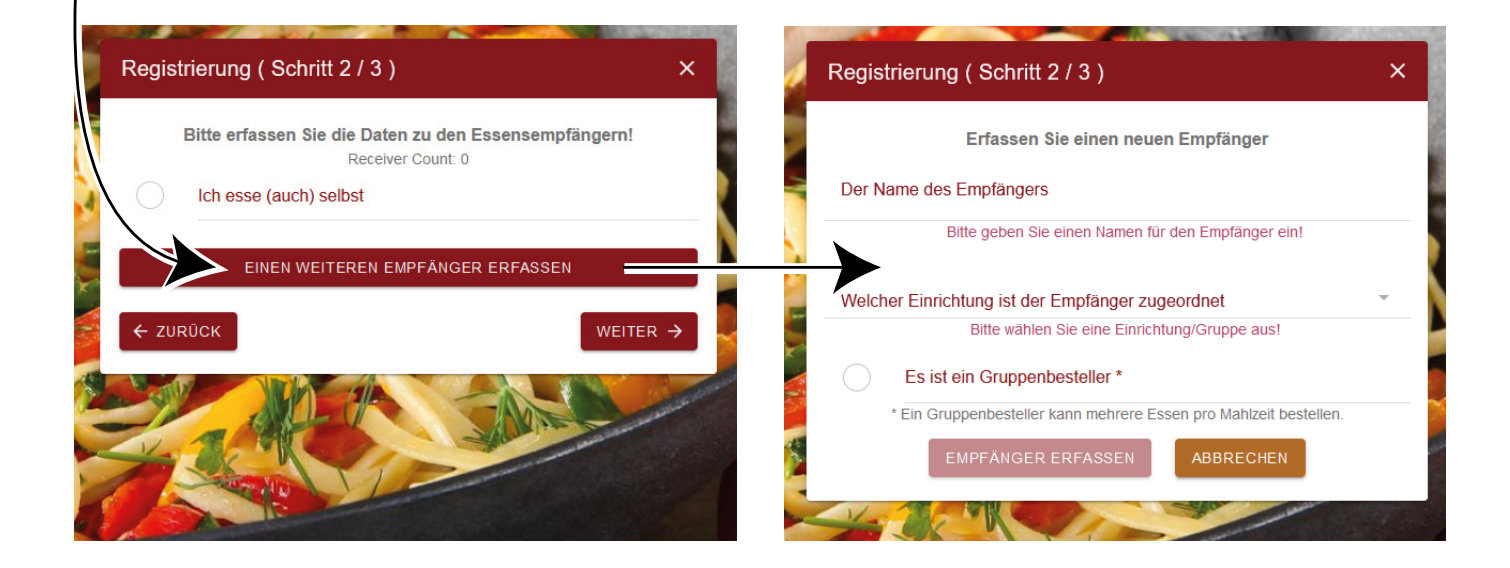

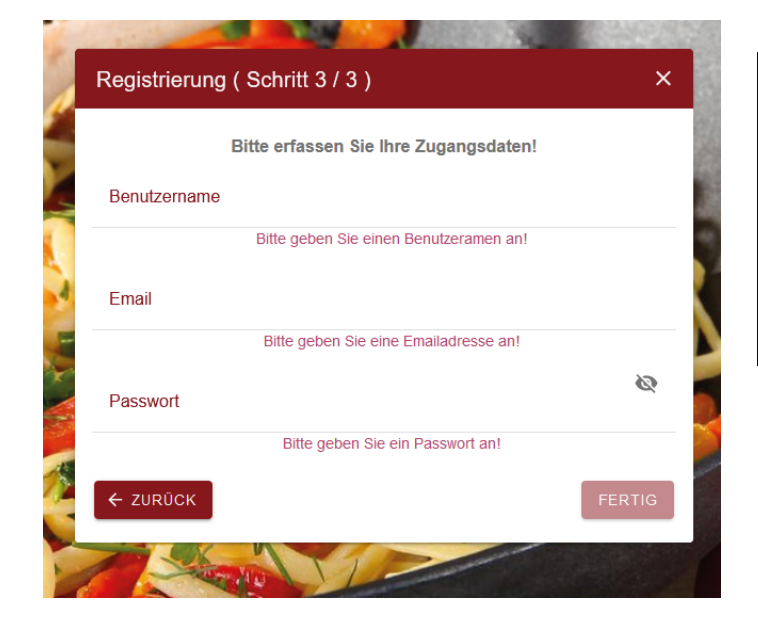

Im dritten und letzten Schritt können Sie Ihren Benutzernamen und Passwort festlegen und Ihre Email Adresse eingeben.

Klicken Sie auf "FERTIG", um den Prozess abzuschließen.

Bevor Sie starten können, muss Ihre Registrierung noch einmal vom DRK Neumünster freigegeben werden. Wenn Ihr Account freigegeben wurde, wird Ihnen nach der Anmeldung der Speiseplan angezeigt. Dort können Sie den jeweiligen Tag auswählen, an dem Sie das Essen bestellen möchten

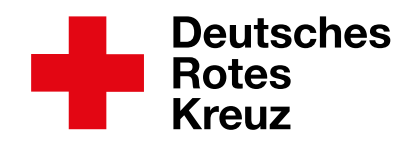

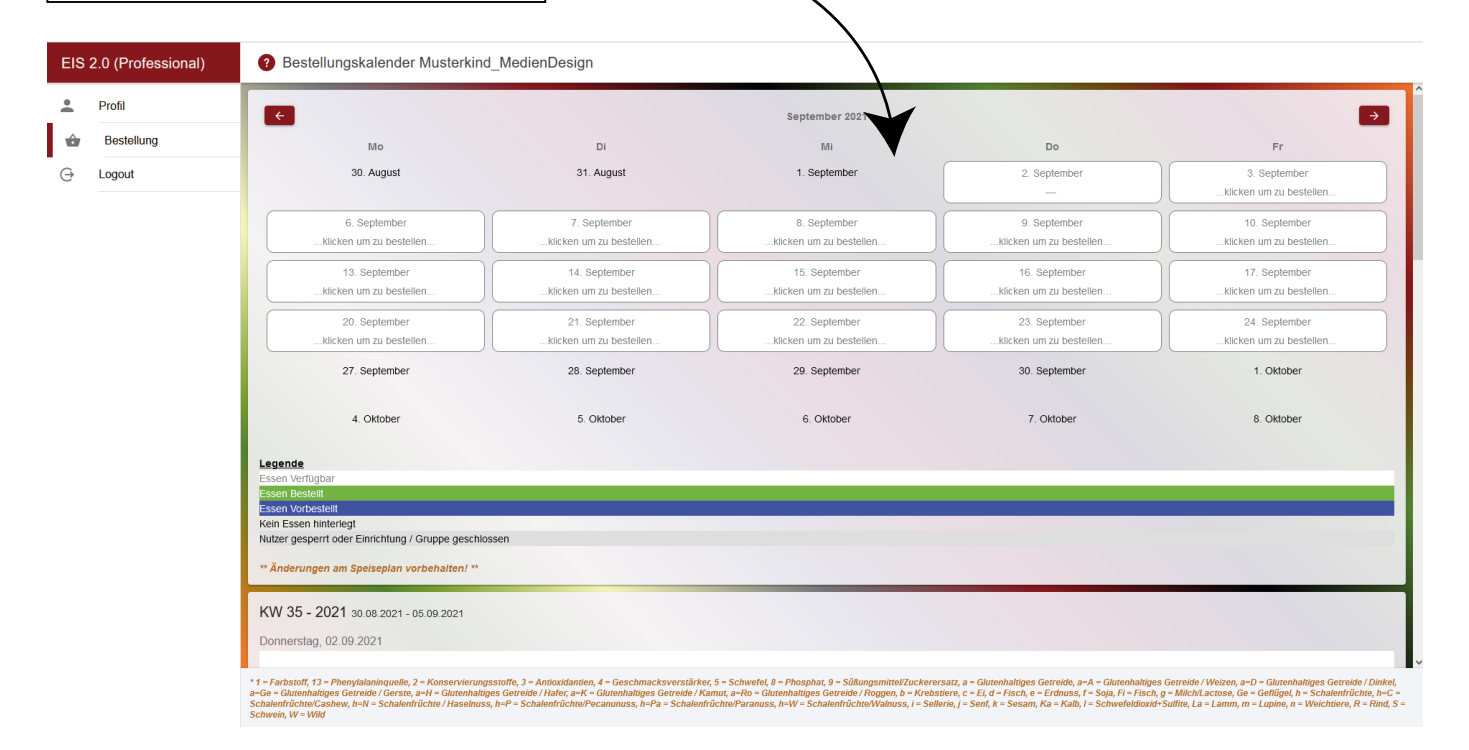

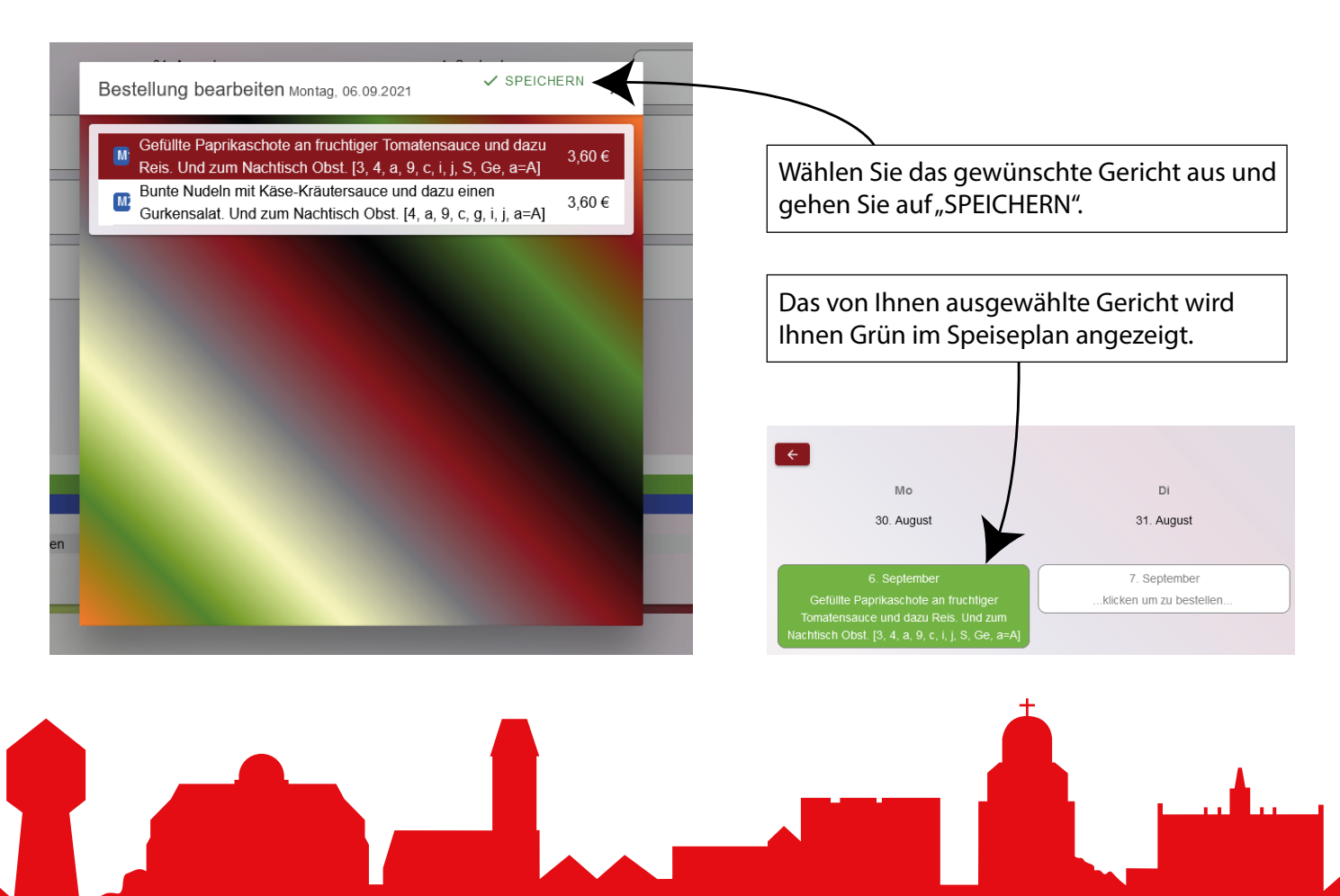

4